## **Educational Materials Process Flow**

Go to https://kdums.edu.ng

Click on Portal Link at the top right hand corner

| f ≇ G∗ @ In                                                                    | 📞+234-915-956-0747 🛛 Ø Mon-Fri 08:00 to 16:00 🛛 🔀 info@dmuums.edu.ng   News & Updates   Portal       |
|--------------------------------------------------------------------------------|----------------------------------------------------------------------------------------------------|
| DAVID NWEZE UMAHI<br>UNIVERSITY OF<br>MEDICAL SCIENCES<br>UBURU, EBOHYI STATE. | Academics v About v Admission v Acceptance Fee v Boy Application Forma Online v Schutzership Anarola |
|                                                                                |                                                                                                    |
| Login                                                                          |                                                                                                    |
| Home 🕤 🖉 Login                                                                 |                                                                                                    |
|                                                                                |                                                                                                    |
|                                                                                |                                                                                                    |
| Welcome                                                                        |                                                                                                    |
| Login                                                                          |                                                                                                    |
| Registration Number                                                            |                                                                                                    |
| Enter Registration Number                                                      |                                                                                                    |
| Login 🛛 Are you new? generate registratic                                      | on number                                                                                            |

## For New and Returning Students

Login to your portal account with your registration number and password

Click on Pay Educational Materials link on the left hand side

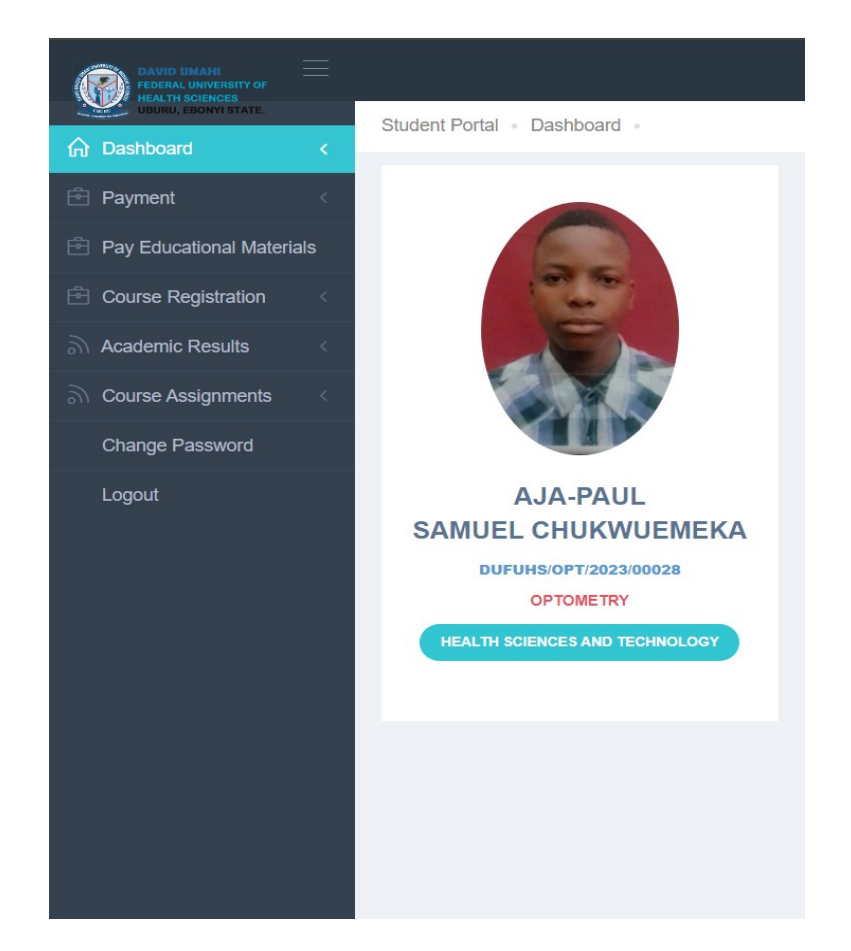

The page below will display for to pay your Educational Materials

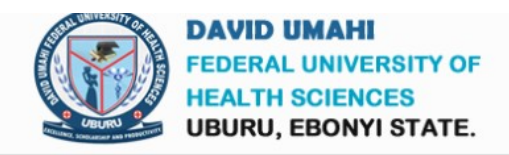

## **DUFUHS Educational Materials**

| Registration No :                                                    | DUFUHS/OPT/2023/00028          |
|----------------------------------------------------------------------|--------------------------------|
| Full Name :                                                          | AJA-PAUL SAMUEL CHUKWUEMEKA    |
| Phone Number:                                                        | 08065147593                    |
| Email:                                                               | ajapaulsamuel2023@gmail.com    |
| Faculty :                                                            | HEALTH SCIENCES AND TECHNOLOGY |
| Department :                                                         | OPTOMETRY                      |
| Amount :                                                             | 50000                          |
| Pay Lab Coat (20,000) Pay Lab Studio (20,000) Pay Hand Book (10,000) |                                |

Click on any of the three buttons on the page to pay for that specific Educational Material

Follow the Remita Payment Process that come afterwards